# Samsung Top Load Washer Software Update Guide

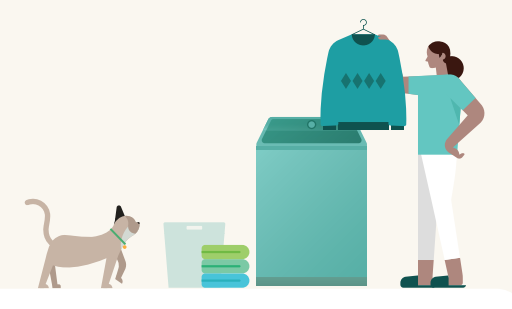

## Please check first if software update is required

| 1. How to check the latest software version | P.2 |
|---------------------------------------------|-----|
|---------------------------------------------|-----|

## If software is not the latest version, proceed according to the instruction below

Customers who had already connected the washer to Wi-Fi (SmartThings) ···· P.3

#### Customers who haven't connected the washer to Wi-Fi (SmartThings)

| 1. How to connect the washer to smartThings | P.4 |
|---------------------------------------------|-----|
| 2. How to update software ·····             | P.5 |

## How to check the latest software version

## In Top Load Washer display

① Turn on the washer.

(2) Press the Temp  $\rightarrow$  Spin  $\rightarrow$  Rinse  $\rightarrow$  Spin (or Temp  $\rightarrow$  Soil  $\rightarrow$  Spin  $\rightarrow$  Soil) key as following sequence quickly.

| Model                                                                                                    | Enter method               | Software version     |
|----------------------------------------------------------------------------------------------------|----------------------------|----------------------|
| WA51A5505AC/US, WA51A5505AV/US,<br>WA51A5505AW/US, WA52A5500AC/US,<br>WA52A5500AV/US, WA52A5500AW/US,<br>WA54A7305AV/US, WA55A7300AE/US | Temp → Spin → Rinse → Spin | Jt-85<br>(or Higher) |
| WA55A7700AV/US                                                                                                    | Temp → Spin → Rinse → Spin | qn-85<br>(or Higher) |
| WA49B5205AW/US                                                                                                    | Temp → Spin → Rinse → Spin | tU-85<br>(or Higher) |
| WA49B5105AV/US, WA49B5105AW/US<br>WA50B5100AV/US, WA50B5100AW/US                                                                        | Temp → Soil → Spin → Soil  | U0-85<br>(or Higher) |

③ Enter information display mode.

- Can check software version after showing "001" about 1~2 seconds in display panel. \* Software version characters will be displayed alternately.

④ Turn off the washer after finishing to check software version.

## In SmartThings App

- 1. Turn on the washer.
- 2. Select 'washer' and check software version.
- ① Go to [SmartThings App > 'Device' tap > Washer]

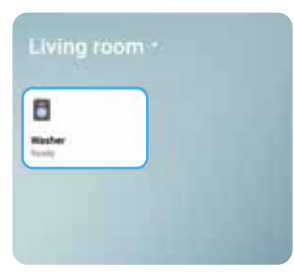

| 2 Press | the | : butto | on |
|---------|-----|---------|----|
| at the  | top | right.  |    |

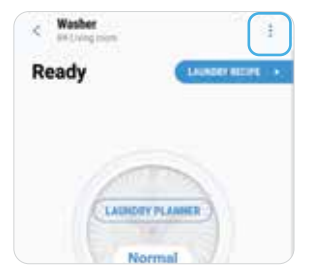

③ Press the information.

| < Washer | Settings                  |
|----------|---------------------------|
| Ready    | Select a Country/Location |
|          | Information               |
|          | HomeCare Wizard           |
| 1        |                           |
| 1E       | Name                      |

④ Check the version information. If 85 or higher, it is latest version.

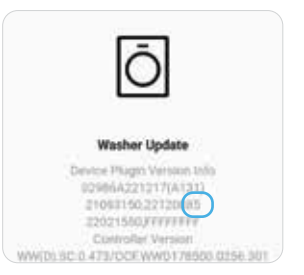

SAMSUNG

## Customers who had already connected the washer to Wi-Fi

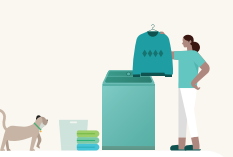

SAMSUNG

### Follow the instructions below to update the washer software

#### Automatic update

① Make sure your washer is plugged in and connected to Wi-Fi network.

- (2) Turn on and off the washer.
- ③ The washer will automatically start to update in about 60 minutes.

#### ! Caution

- Do not unplug the power cord while automatic update is in progress.
- You cannot use the washer while it is in updating.

#### Manual update

- ① Make sure your washer is plugged in and connected to Wi-Fi network.
- ② If you have checked the software version guided in the previous page, please wait 30 minutes.
- ③ Turn on the washer.

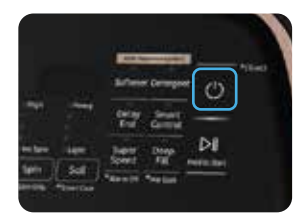

④ Go to [SmartThings App > 'Device' tap > Washer]. Check the 'Update available' item.

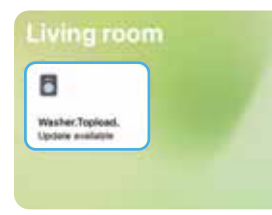

- \* It may take up to 50 minutes.
- (5) Enter the washer control screen, check the instructions and press the 'START' button.

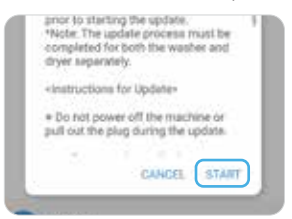

(6) The washer will start to update and automatically turn off once it's complete.

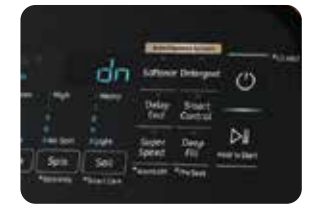

- \* The update will proceed after "dn" is displayed for short time and disappeared.
- \* You cannot use the washer while it is updating. (Takes about 15 minutes.)

#### ! Caution

- Do not turn off the washer or unplug the power cord while update is in progress.
- If you press "CANCEL" by mistake in the 5th step, press the : button at the top right > Information > "Update available"

## Customers who haven't connected the washer to Wi-Fi (1/2)

SAMSUNG

### 1. App installation and network check

(1) Please install the SmartThings app from the App Store and sign in to your Samsung Account.

Start with another simple connection method

- (2) Check the Wi-Fi information.
  - \* Please use 2.4GHz for Wi-Fi.
  - \* The Wi-Fi name must consist of only English characters and numbers.
  - \* Check that the power cord of the connected device is plugged in.

## 2. Start connecting SmartThings \* The SmartThings app screen may look different.

## C Add Service Add devic 8

You can connect using the following method even if there is no popup.

- Search for your model name.
- Scan the QR code here.
- Find devices to connect with Search nearby.
- Select the device type from the list.

(\*This method is described below as a representative example.)

| in lat | d devices |   |
|--------|-----------|---|
|        |           |   |
|        | -         | 8 |
|        |           | - |
|        |           | 8 |
| -      | -         |   |
| 8      |           | 1 |
| -      | -         | - |
|        |           |   |

When you have opened the SmartThings app and a "Washer discovered" popup appears, tap Add now.

Don't add Later Add now

#### Device connection flow

#### (1) Connection start.

|     |                   |           | 1. T |
|-----|-------------------|-----------|------|
| 8   |                   |           | 8    |
| -   | -                 |           | -    |
|     |                   |           |      |
| **  | -                 | Ariginty. | 100  |
| £., |                   |           |      |
|     | there is a second |           |      |
| ŧ., |                   |           |      |

\* All five methods introduced above can connect the device according to the following process.

#### (2) Press 'Start' to start the connection.

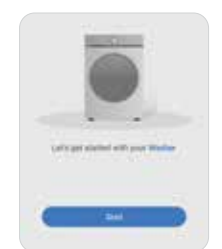

#### (3) Select location and room.

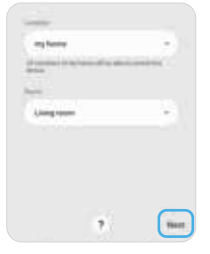

④ Proceed through the connection steps according to the messages.

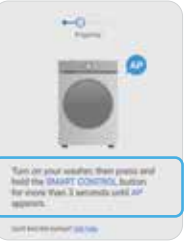

- \* In the Discover pop-up method, follow the button operation method guided at this stage.
- \* In the QR code scanning method, the corresponding step is omitted.

(only iOS) Go to Wi-Fi in your iPhone setting, ⑤ Select the Wi-Fi network then select the washer's network.

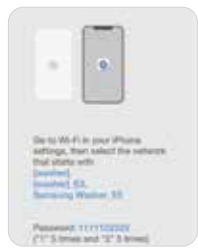

## vour washer will use.

- ..... 10114 3020 TP. ACHIOE Water, 2.43bi 10.51 ÷ Livinghton 5
- (6) Set the name and information of the connected device.

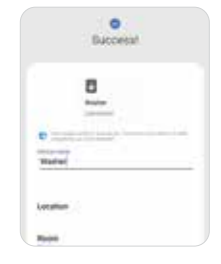

#### (7) Check the added washer.

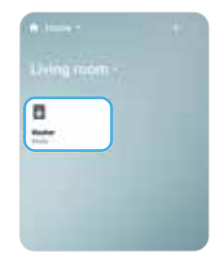

\* If the Wi-Fi name is not

searched in the AP list,

pull down the list and

refresh the search item

to see the latest AP list. \* In some cases, it may

need to enter a password

for Wi-Fi.

#### Start with the "Washer discovered" popup

amsung Washer

## Customers who haven't connected the washer to Wi-Fi (2/2)

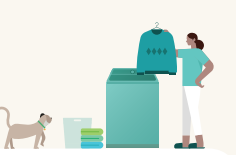

SAMSUNG

### Follow the instructions below to update the washer software

#### Automatic update

- ① If you have successfully connected the washer to SmartThings through the previous steps, Please wait for about 30 minutes and turn on and off the washer.
- (2) The washer will automatically start to update in about 60 minutes.

#### ! Caution

- Do not unplug the power cord while automatic update is in progress.
- You cannot use the washer while it is updating.

#### Manual update

① Make sure your washer is plugged in and connected to Wi-Fi network.

② If you have connected Wi-Fi with SmartThings guided in the previous page, please wait 30 minutes.

③ Turn on the washer.

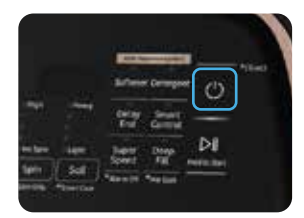

④ Go to [SmartThings App > 'Device' tap > Washer]. Check the 'Update available' item.

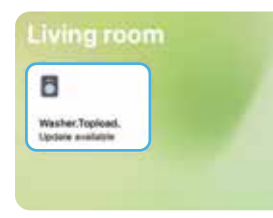

\* It may take up to 50 minutes.

(5) Enter the washer control screen, check the instructions and press the 'START' button.

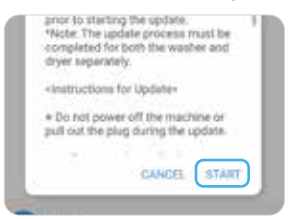

(6) The washer will start to update and automatically turn off once it's complete.

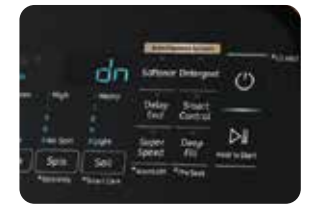

- \* The update will proceed after "dn" is displayed for short time and disappeared.
- \* You cannot use the washer while it is updating. (Takes about 15 minutes)

#### ! Caution

- Do not turn off the washer or unplug the power cord while update is in progress.
- If you press "CANCEL" by mistake in the 5th step, press the : button at the top right > Information > "Update available"

## How to update software with dongle

For customers without Wi-Fi enabled washers

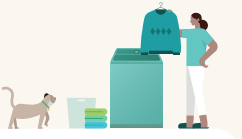

## Please Confirm the dongle matches the image below and has not been damaged during shipping

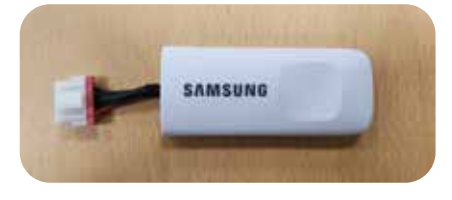

### Please follow the steps below to update your washer

① Unplug the washer and access the rear of the unit.

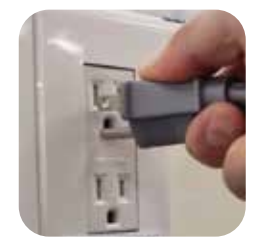

② Open the connector cover on the back of the washer.

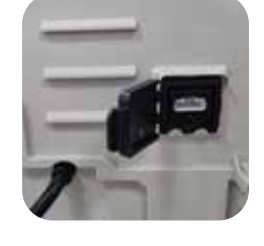

(5) As the update begins, ( the buzzer will sound and the display will read "dn." While updating, the dongle will display one solid green light and one blinking green light.

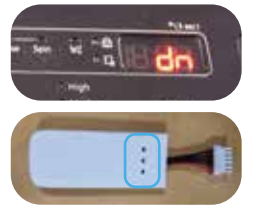

(6) After the update completes (about 4-5 minutes), the dongle will display two solid green lights.

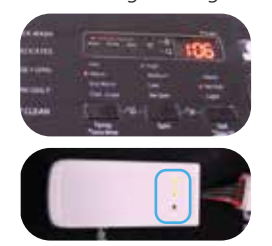

⑦ Unplug the washer and wait about 30 seconds before continuing to the next step.

\* The dongle only connects in the above orientation

③ Connect the dongle.

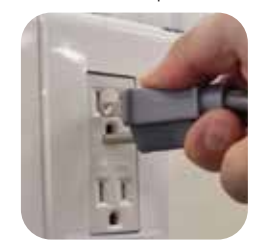

④ Plug the washer in once again. The update will begin automatically.

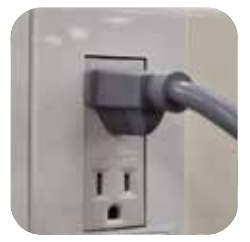

(8) Remove the dongle and close the connector cover. Plug in the washer and resume normal usage.

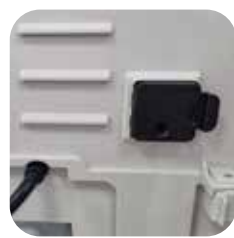

#### Additional Note

During this process, if your dongle ever blinks red:

- 1. Remove the dongle.
- 2. Unplug your washer for about 30 seconds.
- 3. Return to Step 3 and follow remaining steps.

#### Caution / Warning

- Do not unplug or operate the washer while the update is in progress.
- Do not pull on the wire portion of the power cord, instead make sure to unplug the power plug itself, when disconnecting the power plug.
   More safety information can be found in the user manual.